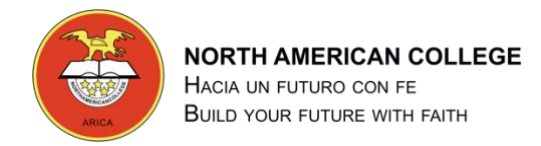

# GUÍA TALLER DE COMPUTACIÓN 6° BÁSICO

## Guía Nº 3 de ejercicio para utilizar la NUBE

### **Google Drive**

Profesor: Pedro Fernández Urrutia

Fecha: Abril 2020

Objetivo: Utilizar las herramientas y servicios de Google Drive para crear, editar y compartir información en el NUBE.

LEA ATENTAMENTE Y SIGA LAS INTRUCCIONES PASO A PASO.

- 1. Abrir el navegador CHROME
- 2. Ingrese a la página de GMAIL, escriba en la barra de direcciones <u>www.gmail.com</u>
- Debemos iniciar una nueva sesión con el correo que se creó para utilizar en la asignatura:
  Ej. NAC6TO2019.PEDRO.FERNANDEZ@GMAIL.COM

| caciones 🖸 Computación Para |                                                                                                    |
|-----------------------------|----------------------------------------------------------------------------------------------------|
|                             | Google                                                                                              |
|                             | Iniciar sesión                                                                                      |
|                             | Ir a Gmail                                                                                          |
|                             | Correo electrónico o teléfono                                                                       |
|                             | ¿Has olvidado tu correo electrónico?                                                                |
|                             | ¿No es tu ordenador? Usa el modo invitados para iniciar<br>sesión de forma privada. Más información |
|                             | Crear cuenta Siguiente                                                                              |
|                             |                                                                                                    |

4. Ingrese a las aplicaciones de Google

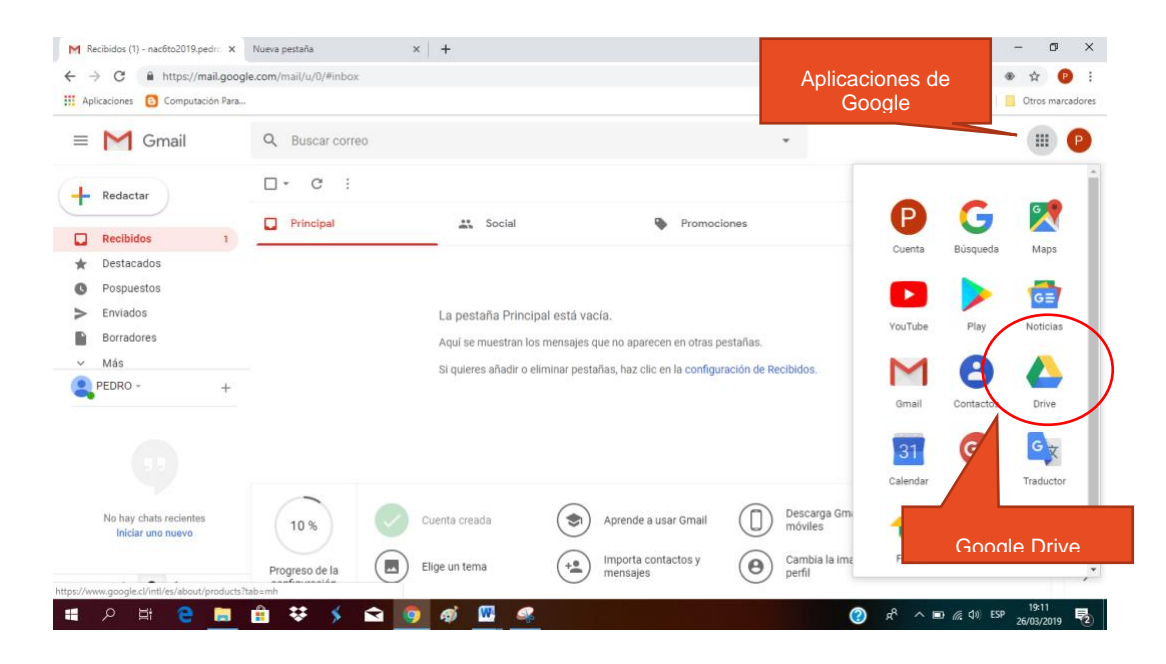

#### REALICE LOS SIGUIENTES EJERCICIOS

- 5. Ingrese a la carpeta MI CASA creada anteriormente y cree las siguientes carpetas:
  - a. GASTOS
- 6. Cree una nueva "Hojas de Cálculo de Google" en la carpeta "GASTOS", con el nombre "COSTOS"

|   | Drive                      | Q     | Busc  |
|---|----------------------------|-------|-------|
|   | 0tr                        | N.A.; | behin |
|   | Carpeta                    |       | - 1   |
| Ð | Subir archivo              |       | - 6   |
|   | Subir carpeta              |       |       |
|   | Documentos de Google       | >     |       |
| Ŧ | Hojas de cálculo de Google | >     | UE    |
|   | Presentaciones de Google   | >     | qn    |
|   | Más                        | >     |       |
| * | Destacado                  |       |       |

### Debe crear la siguiente planilla para calcular los gastos mensuales de la casa:

| 🕑 Punto de Venta en Excel - Instalac 🗙 附 Recibidos (12) - nac6to2019.pedr 🗙 💧 GASTOS - Google Drive             |   |             |              |         |        |                          |              |    |  |  |  |  |  |
|----------------------------------------------------------------------------------------------------|---|-------------|--------------|---------|--------|--------------------------|--------------|----|--|--|--|--|--|
| ← → C                                                                                                    |   |             |              |         |        |                          |              |    |  |  |  |  |  |
| 🗰 Aplicaciones 🕒 Computación Para                                                                               |   |             |              |         |        |                          |              |    |  |  |  |  |  |
| E COSTOS ☆ E<br>Archivo Editar Ver Insertar Formato Datos Herramientas Complementos Ayuda <u>Todos los camb</u> |   |             |              |         |        |                          |              |    |  |  |  |  |  |
| 5                                                                                                    |   | 100% ▼ €    | % .0 .00 123 | - Arial | ▼ 10 ▼ | в <i>I</i> <del>\$</del> | <u>A</u> 🔆 🖽 | 53 |  |  |  |  |  |
| fx                                                                                                    |   |             |              |         |        |                          |              |    |  |  |  |  |  |
|                                                                                                    | A | В           | С            | D       | E      | F                        | G            |    |  |  |  |  |  |
| 1                                                                                                    |   |             |              |         |        |                          |              |    |  |  |  |  |  |
| 2                                                                                                    |   | GASTOS MENS | UALES        |         |        |                          |              |    |  |  |  |  |  |
| 3                                                                                                    |   |             |              |         |        |                          |              |    |  |  |  |  |  |
| 4                                                                                                    |   | ITEM        | ENERO        | FEBRERO | MARZO  | ABRIL                    |              |    |  |  |  |  |  |
| 5                                                                                                    |   | AGUA        | 20.000       |         |        |                          |              |    |  |  |  |  |  |
| 6                                                                                                    |   | LUZ         | 30.000       |         |        |                          |              |    |  |  |  |  |  |
| 7                                                                                                    |   | CABLE       | 50.000       |         |        |                          |              |    |  |  |  |  |  |
| 8                                                                                                    |   | TELEFONO    | 40.000       |         |        |                          |              |    |  |  |  |  |  |
| 9                                                                                                    |   | ARRIENDO    | 350.000      |         |        |                          |              |    |  |  |  |  |  |
| 10                                                                                                    |   | GAS         | 15.000       |         |        |                          |              |    |  |  |  |  |  |
| 11                                                                                                    |   | COMIDA      | 200.000      |         |        |                          |              |    |  |  |  |  |  |
| 12                                                                                                    |   | TOTAL       | 705.000      |         |        |                          |              |    |  |  |  |  |  |
| 13                                                                                                    |   |             |              |         |        |                          |              |    |  |  |  |  |  |
| 14                                                                                                    |   |             |              |         |        | L,                       | <br>•        |    |  |  |  |  |  |
| 15                                                                                                    |   |             |              |         |        |                          |              |    |  |  |  |  |  |

7. Sumar la columna Enero, para obtener el Total de gastos del mes.

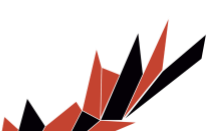